- افتح الموقع التالي
- /http://rs.uobasrah.edu.iq/ve -Y
  - ۳- اضغط على عبارة : -

الدخول الى صفحة النتائج

٤- قم بإدخال الكود الموجود بالصورة

دخل الكود الموجود بالصورة -5

- ٦- ثم ادخل كلمة سر للطالب الذي تم تسليمه لك القسم.
  - ٧- سيتم عرض الدرجات الخاصة بك